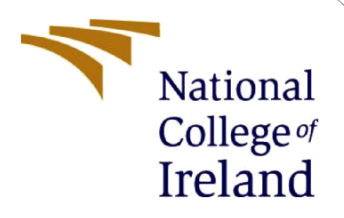

# **Configuration Manual**

MSc Research Project Cyber Security

# Shubham Karodimal Parakh Student ID: X21154376

School of Computing National College of Ireland

Supervisor: Dr. Rohit Verma

### National College of Ireland

### **MSc Project Submission Sheet**

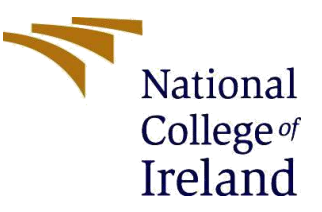

#### **School of Computing**

- Student Name: Shubham Karodimal Parakh
- **Student ID:** X21154376

**Programme:** MSc in Cyber Security

Module: MSc Internship Project

Lecturer: Rohit Verma

Submission Due 15/12/2022 Date:

**Project Title:** Securing passwords storage using image steganography by implementing AES encryption and Argon2 hashing

#### Word Count: 470

#### Page Count: 7

Year: 2022-2023

I hereby certify that the information contained in this (my submission) is information pertaining to research I conducted for this project. All information other than my own contribution will be fully referenced and listed in the relevant bibliography section at the rear of the project.

<u>ALL</u> internet material must be referenced in the bibliography section. Students are required to use the Referencing Standard specified in the report template. To use other author's written or electronic work is illegal (plagiarism) and may result in disciplinary action.

### Signature:

**Date:** 14/12/2022

### PLEASE READ THE FOLLOWING INSTRUCTIONS AND CHECKLIST

| Attach a completed copy of this sheet to each project (including multiple  |  |
|----------------------------------------------------------------------------|--|
| copies)                                                                    |  |
| Attach a Moodle submission receipt of the online project                   |  |
| submission, to each project (including multiple copies).                   |  |
| You must ensure that you retain a HARD COPY of the project, both           |  |
| for your own reference and in case a project is lost or mislaid. It is not |  |
| sufficient to keep a copy on computer.                                     |  |

Assignments that are submitted to the Programme Coordinator Office must be placed into the assignment box located outside the office.

### **Office Use Only**

| Office Use Offiy                 |  |
|----------------------------------|--|
| Signature:                       |  |
| Date:                            |  |
| Penalty Applied (if applicable): |  |

# **Configuration Manual**

### Shubham Karodimal Parakh X21154376

## 1 Introduction

This handbook includes information on the setup and prerequisites for the suggested model, including specifics libraries and required software. The setup manual also provides instructions on how to use the algorithms required to create the suggested model.

# 2 System Configurations

The suggested model employs a number of methods, including LSB image steganography, argon2 hashing, and AES-256 encryption. These methods make use of power efficient Python packages and layers. We need a system with strong configurations in order to swiftly execute the complete procedure. Hence, we utilized a very powerful laptop to match the needs of the model for the same reason.

### 2.1 Device Specification

### 2.2 Device 1:

| Processor     | Intel(R) Core (TM) i5-8250U CPU @ 1.60GHz 1.80 GHz |
|---------------|----------------------------------------------------|
| Installed RAM | 16.0 GB (15.9 GB usable)                           |
| System Type   | 64-bit operating system, x64-based processor       |
| SSD           | 446 GB SSD                                         |
| Graphics card | NVIDIA GeForce RTX 3050                            |

## 2.3 Device 2:

| Processor     | Intel(R) Core (TM) i5-8250U CPU @ 1.60GHz 1.80 GHz |
|---------------|----------------------------------------------------|
| Installed RAM | 8.0 GB (7.9 GB usable)                             |
| System Type   | 64-bit operating system, x64-based processor       |
| SSD           | 512 GB SSD                                         |
| Graphics card | NVIDIA GeForce MX130                               |

## 2.4 Software and tools

Operating System: Windows 11 Home Single Language Python: Python 3.10.9 Visual Studio Code numpy version: 1.23.4

# 3 Implementation

This start by importing libraries that are required to run the proposed model which uses different techniques like hashing, encryption and steganography

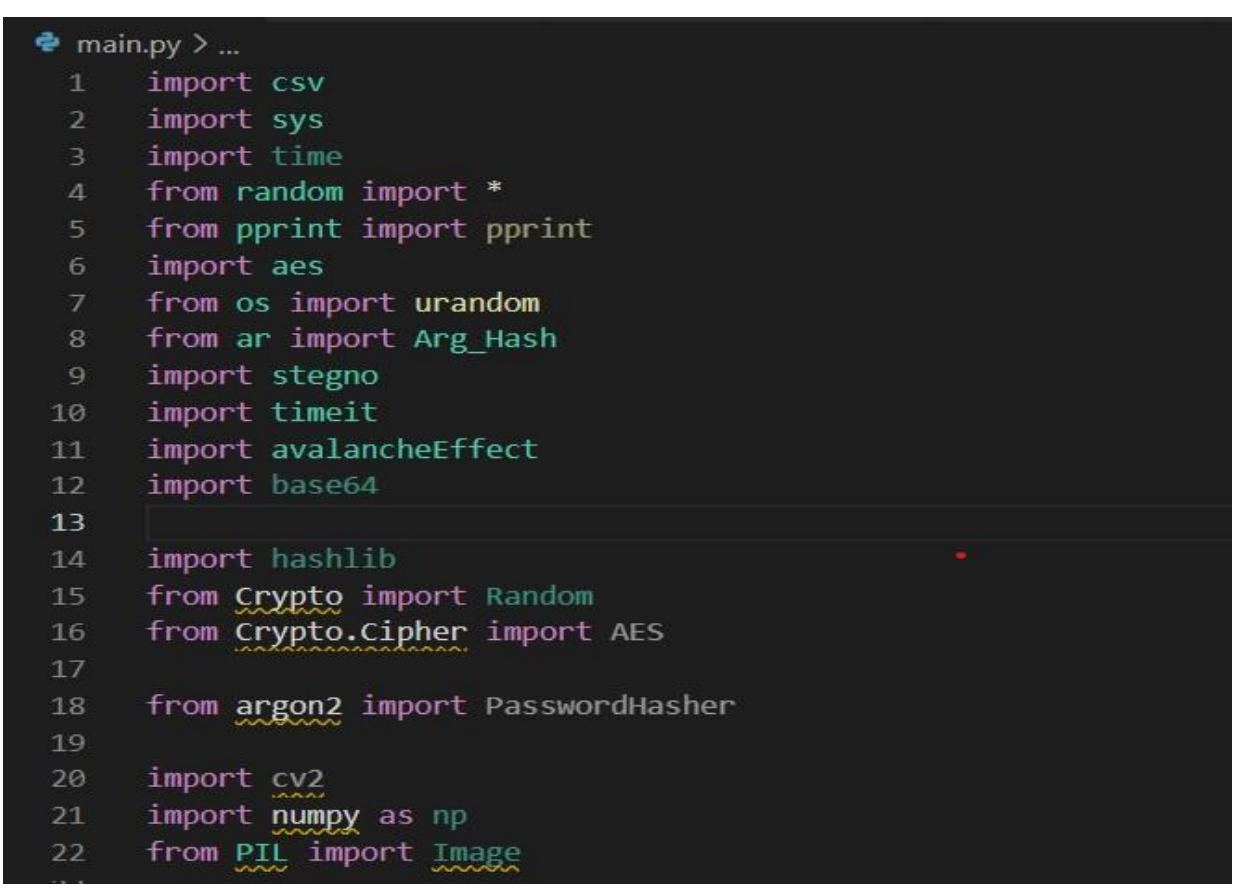

**Figure-1** Libraries

Once the libraries are imported we start by performing argon2 hashing on the lists of passwords as shown in figure-2

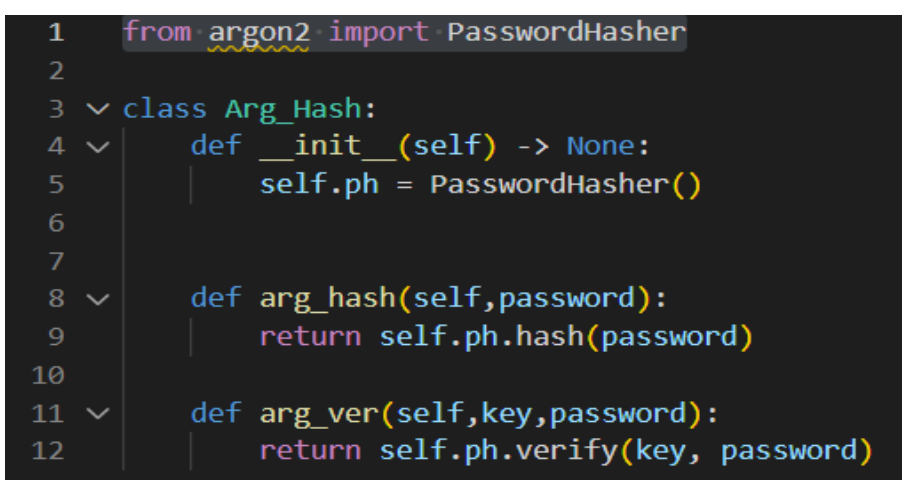

Figure-2 Argon2 hashing (Schlawack, n.d.)

In Stage-2 we perform AES-256 encryption on the hashed password by calculating the block size and then add padding to the password as per the block size as shown in figure-3

```
🔹 aes.py > 😫 AESCipher > 🛇 __init__
 1 v import base64
    import hashlib
     from Crypto import Random
     from Crypto.Cipher import AES
 6 ∨ class AESCipher(object):
          def __init__(self, key):
              self.bs = AES.block size
10
              self.key = key
         def encrypt(self, raw):
              raw = self. pad(raw)
              iv = Random.new().read(AES.block_size)
             cipher = AES.new(self.key, AES.MODE CBC, iv)
             return base64.b64encode(iv + cipher.encrypt(raw.encode()))
          def decrypt(self, enc):
             enc = base64.b64decode(enc)
             iv = enc[:AES.block_size]
             cipher = AES.new(self.key, AES.MODE CBC, iv)
             return self._unpad(cipher.decrypt(enc[AES.block_size:])).decode('utf-8')
          def _pad(self, s):
             return s + (self.bs - len(s) % self.bs) * chr(self.bs - len(s) % self.bs)
          @staticmethod
          def _unpad(s):
              return s[:-ord(s[len(s)-1:])]
```

Figure-3 Performing AES-256 Encryption (Zia, 2022)

In Stage-3 we store the encrypted hash password inside an image using LSB-image steganography which increase the security of our proposed model even further. As the data is converted into binary format before storing it inside the image in LSB steganography we add \$\$ sign to distinguish between the cipher text and the text of the image. So while decoding the image it becomes more easy to perform the operations. The code for the conversion and hiding of the cipher text is shown in figure-4 below

```
def data2binary(data):
    if type(data) == str:
        p = ''.join([format(ord(i), '08b')for i in data])
    elif type(data) == bytes or type(data) == np.ndarray:
        p = [format(i, '08b')for i in data]
    return p
# hide data in given img
def hidedata(img, data):
   data += "$$'
                                                     #'$$'--> secrete key
    d index = 0
    b data = data2binary(data)
    len_data = len(b_data)
 #iterate pixels from image and update pixel values
    for value in img:
        for pix in value:
            r, g, b = data2binary(pix)
            if d_index < len_data:</pre>
                pix[0] = int(r[:-1] + b data[d index])
                d_index += 1
            if d_index < len_data:</pre>
                pix[1] = int(g[:-1] + b_data[d_index])
                d_index += 1
            if d index < len data:</pre>
                pix[2] = int(b[:-1] + b_data[d_index])
                d index += 1
            if d_index >= len_data:
                break
    return img
```

Figure-4 Data conversion and hiding

This encrypted hash password is then store inside image using encoding techniques shown in figure-5

```
def encode(data):
    img_name = 'bright.png'
    image = cv2.imread(img name)
    img = Image.open(img_name, 'r')
    w, h = img.size
    if len(data) == 0:
        raise ValueError("Empty data")
    enc img = 'bright encry.png'
    enc_data = hidedata(image, data)
    cv2.imwrite(enc_img, enc_data)
    img1 = Image.open(enc img, 'r')
    img1 = img1.resize((w, h),Image.ANTIALIAS)
    # optimize with 65% quality
    if w != h:
        img1.save(enc_img, optimize=True, quality=65)
    else:
        img1.save(enc_img)
```

Figure-5 Encoding of cipher text inside image

In last and final stage-4 we start the extraction of the cipher text from image by first using decoding technique of image steganography as shown in figure-6

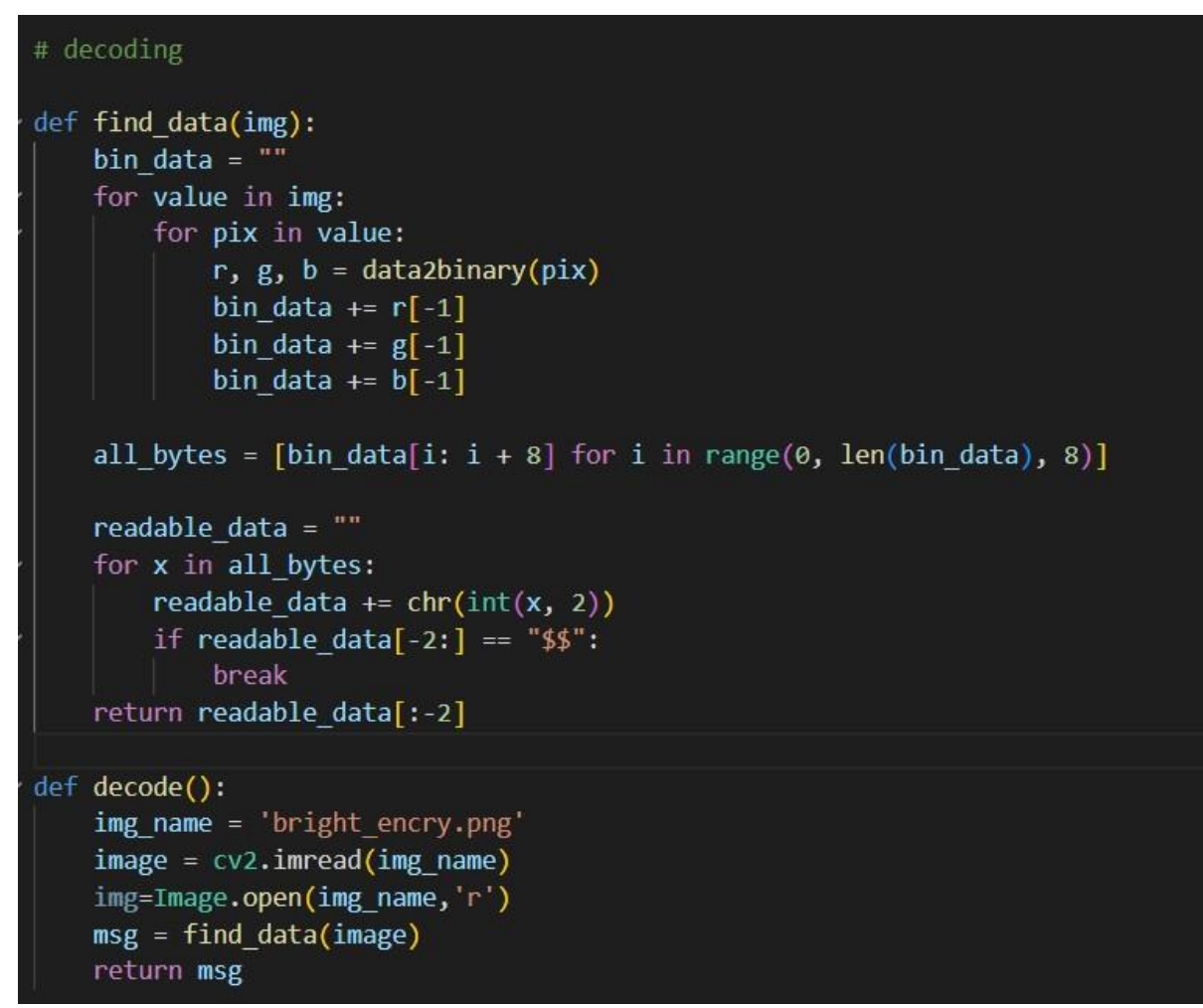

Figure-6 Decoding of Cipher text inside image (pranjalkalal, 2022)

Then we perform AES-256 decryption on the extracted cipher text to obtain the hash value which is compared with the original hash.

We also calculate password size, encryption time, decryption time, execution time, throughput and avalanche effect which is shown in figure-7

```
avalancheEffect.py > I comp_count
      def getAEffect():
          p t = 'karodimalpruthviraj@parakh'
          b_t=''.join(format(ord(i), '02b') for i in p_t)
          print(b_t)
          if b_t[-1] == '0':
              b = b_t[-1].replace("0","1")
          else:
              b=b t[-1].replace("1","0")
          bin_data = b_t[0:len(b_t)-1]+b #String
11
          def BinaryToDecimal(binary):
12
              string = int(binary, 2)
              return string
          print(bin data)
          str data =''
          for i in range(0, len(bin_data), 7):
              temp data = bin data[i:i + 7]
              decimal_data = BinaryToDecimal(temp_data)
              str_data = str_data + chr(decimal_data)
          print(str data)
          return p_t,str_data
      def comp_count(p1,p2):
          print('\n\nFirst Encrypted Password:',p1)
          print('\n\nSecond Encrypted Password:',p2)
          s1=''.join(format(ord(i), '02b') for i in p1)
          s2=''.join(format(ord(i), '02b') for i in p2)
35
          print(len(s1))
```

Figure-7 Calculation of avalanche effect

Finally, the original password its size, encryption and decryption time, execution time, throughput is stored inside an CSV file as shown in figure-8

```
data['Password']= userPass[i]
    data['PassSize']=size_userPass
    data['EncryptionTime']=aes_encTotalTime
    data['DecryptionTIme']=aes_decTotalTime
    data['ExectuionTime']=executionTime
    data['Throughput']=size_userPass/aes_encTotalTime
    csvData.append(data)
from csv import DictWriter
field names = ['Password', 'PassSize', 'EncryptionTime','DecryptionTIme','ExectuionTime','Throughput']
print(csvData)
# Open CSV file in append mode
# Create a file object for this file
with open('data.csv', 'w') as csvfile:
   writer = csv.DictWriter(csvfile, fieldnames = field names)
    writer.writeheader()
    writer.writerows(csvData)
```

Figure-8 Storing of Results in CSV file

### References

pranjalkalal, 2022. Image-stegnography. Avilable at: https://github.com/pranjalkalal/Image-stegnography Schlawack, H., n.d. argon2-cffi: The secure Argon2 password hashing algorithm. Avilable at: https://pypi.org/project/argon2-cffi/ Zia, M.A., 2022. Python-File-Encryptor. Avilable at: https://github.com/the-javapocalypse/Python-File-Encryptor